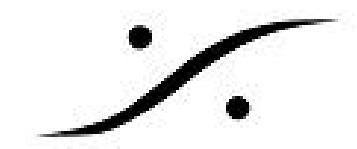

# <u>Ovation Loopの設定</u>

Ovationは、ある条件を作成してCueの一部をループして再生することが可能です。この文章情報で はその作成方法を例で解説します。

## Loopとは

音楽などのCueの途中にマークを2つ付け、あるキー(条件ボタン)が押されているあいだマーク間 をループ再生します("2" まで再生して、ボタンが押されていたら"1"に戻り続けて再生する)。ボ タンが押されていなかったらそのまま "2" を通り越して再生を続けます。

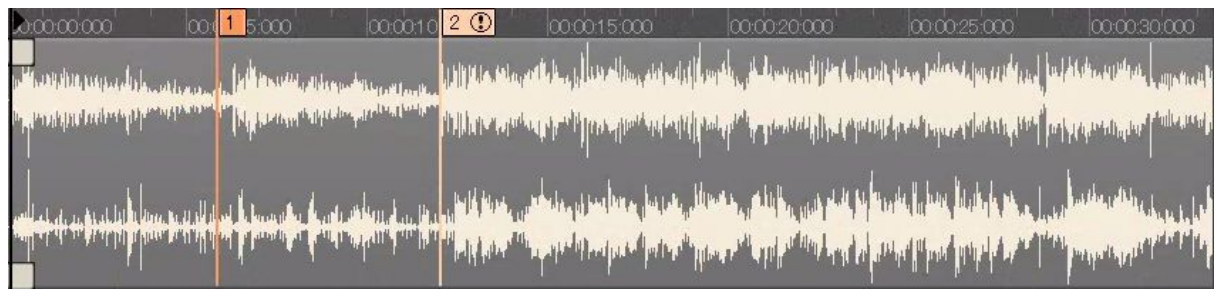

#### 1. CueにMarkを作成する

- 1.1. ループを作成するCueをActive Cueに表示させます。
  - Active Cueは【View > View Active Cue Window】で画面上に表示されます。 ٠
  - Cueをマウスなどで選択すると、選択されたCueはActive Cueに表示されます。 •
  - Active Cueに表示されたCueは、スペース バーでCueの最初からPlayされます。 •
  - PFLキーで現在カーソルがいる位置からPlayされます。
  - Window右上にある P P P ボタンで波形の時間軸の拡大/縮小/全体表示が切り替 • えられます。
  - Windowの中の波形をドラッグすると、表示の場所をずらすことができます。

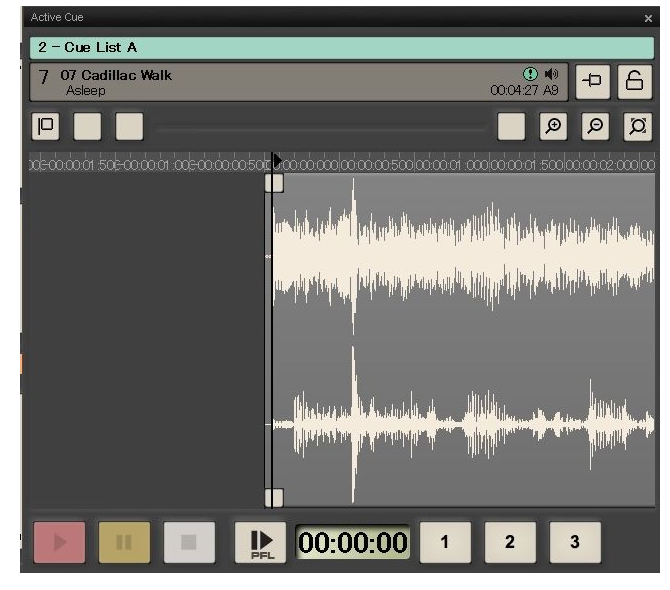

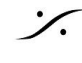

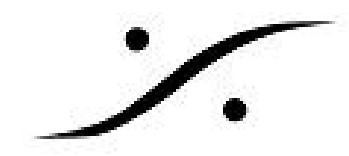

### 1.2. Loopの開始点にMark1を作成します。

 Loop開始にしたい位置にカーソルを置き、Window左上の【Markアイコン】をク リックして【Add Marker】を選択し、Mark1を作成します。この位置の微調整はいつ でも可能です。

| Active Cue                                                       | ×                                                                                                    |
|------------------------------------------------------------------|----------------------------------------------------------------------------------------------------|
| 2 - Cue List A                                                   |                                                                                                    |
| 7 07 Cadillac Walk<br>Asleep                                     | ① ♥<br>000427 A9 ← 6                                                                                                    |
|                                                                  | ୟ ର୍ ର୍ 📃                                                                                                    |
| Add Marker                                                       | ထားတွင်ဆုံးတွင်တွင်တွင် ကို ကို ကို ကို ကို ကို ကို ကို ကို ကို                                                                                              |
| Edit Selected Marker Interaction Rules<br>Remove Selected Marker | nor and a color of the other discourse and the life of the starting advector and a                                                                           |
|                                                                  | un ala ara da fanta da kana kana na hala hili baha ang kana na hili kana na hili kana na hili kana na hili kana<br>Ang ang ang ang ang ang ang ang ang ang a |
|                                                                  | And the second of the second second second second second second second second second second second second second                                             |
|                                                                  | <ul> <li>Manage and Association and Applying and Applying</li> </ul>                                                                                         |
|                                                                  | 00:00:00 1 2 3                                                                                                    |

- 1.3. Loopの終点にMark2を作成します。
  - 同様にMark2を作成します。この位置の微調整はいつでも可能です。次の図は、 Mark1, 2を作成した様子です。

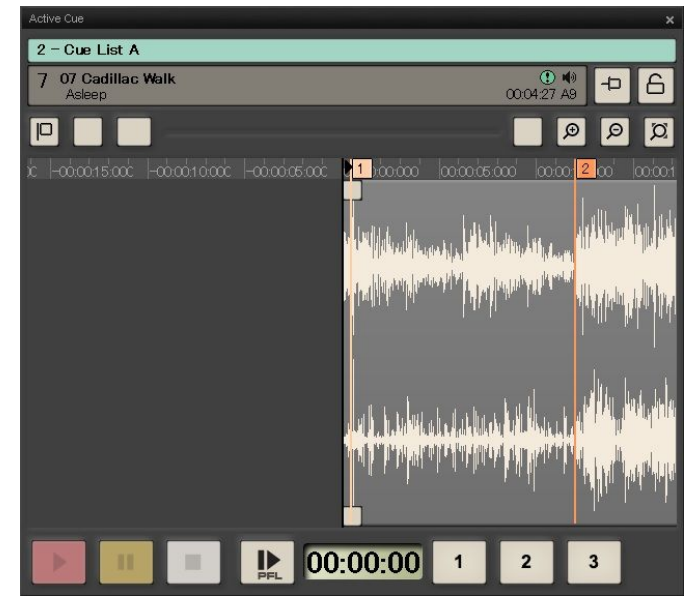

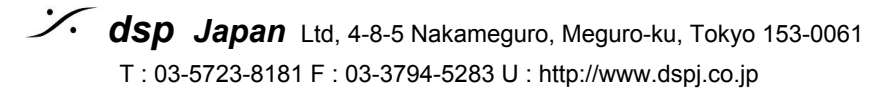

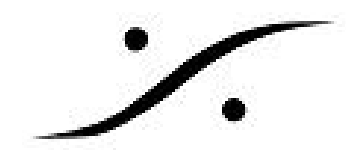

#### 条件ボタンの作成 2.

- 【Cue List > New Cue List > HotKeys】で新たに作成するか、【CueList > Open 2.1. Cue List】でHotKeys のテンプレートを開きます。
- Hotkey CueListの空きボタンを右クリックして【Add Cue > Add Long Empty Cue 2.2. 】で空のCueを作成し、これに【Loop】など適当な名前を付けます。

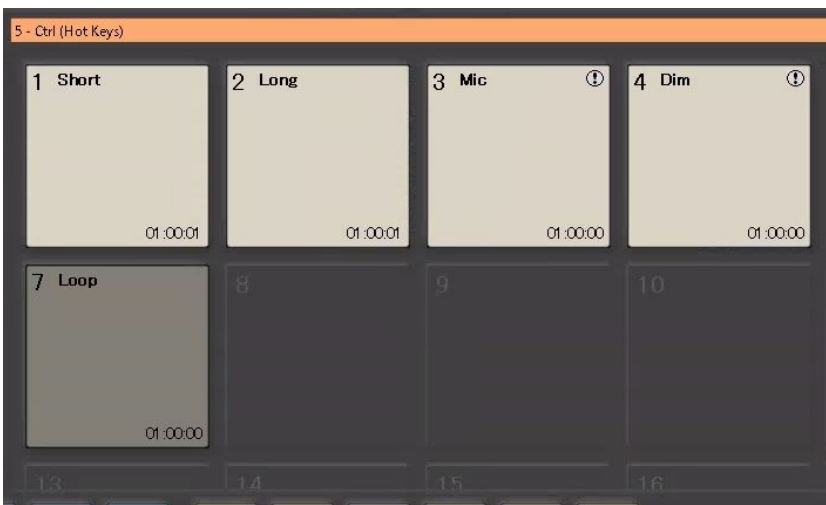

- Marker Interaction Rules (マーカー インタラクション ルール)の 3. 設定
  - 3.1. メニューの【View > View Cue Properties】でCueのプロパティを表示させます。
  - 【Cue Properties > Markers > Markers】で、Loopさせたい終点のMark2を選択し 3.2. ます。
    - これでMark2に対するルールをつけることになります。

| Cue Properties           |                         | × |
|--------------------------|-------------------------|---|
| Length                   | 00:04:27:331            | ^ |
| Rehearsal Preset         | Invalid (Preset 1)      |   |
| Fade In                  | 0 [ms]                  |   |
| Fade In Curve            | Linear                  |   |
| Fade Out                 | 0 [ms]                  |   |
| Fade Out Curve           | Linear                  |   |
| Stop Fade Out            | <default></default>     |   |
| Interaction Rules        | No                      | _ |
| Output Player            |                         |   |
| Markers                  |                         |   |
| Markers                  | Select or Add Marker -> | - |
| Marker Name              | Add Marker              |   |
| Marker Offset            | Remove Selected Marker  |   |
|                          | <br>Select Marker 1     |   |
| Marker Interaction Rules | Select Marker 2         |   |

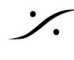

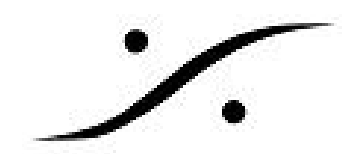

3.3. 【Cue Properties > Markers > Marker Interaction Rules】の右側をクリックして Marker Interaction Rulesを開きます。

| Marker | 5                 |                    |  |
|--------|-------------------|--------------------|--|
| Marker | S                 | Selected Marker: 2 |  |
| Marker | Name              |                    |  |
| Marker | Offset            | +00:00:12:044      |  |
| Marker | Interaction Rules |                    |  |

- 3.4. ルールを設定します。
  - 【Action: Fire】【Target: Itself】【at Maker: 1】【Timing: When】【Reaching Maker】with【Parameters: 0[ms] Fade In】【Parameters: 0[ms] Fade Out】【 Parameters: -20.0dB Dim Gain】Only If【7 Loop】is【Fired】となるように設定 し、【Add Rules >>】をクリックして条件をつけます。
  - これにより、「【Loop】キーが押されていたら(Fire時のみ) Mark2に到達したら Mark1から再生する」という条件がついた事になります。

| coon             | Target                                |            |              |          | Timing        |        |                   |         | Parameter | 5      |           |
|------------------|---------------------------------------|------------|--------------|----------|---------------|--------|-------------------|---------|-----------|--------|-----------|
| re 🗸             | Itself                                | ~          | 0            | ms       | When          | ~      | Reaching Marker   | vith 🗸  | 0 [ms]    | ~      | Fade In   |
|                  | at Marker 1                           |            |              |          |               |        |                   |         | 0 [ms]    | $\sim$ | Fade Ou   |
| Condition        |                                       |            |              |          |               |        |                   |         | -20.0 dB  | $\sim$ | Dim Gain  |
| 🗹 Only if        | 7 Loop                                | ~          | is 🔘         | ) Fired  | ○ Paused      | Os     | topped            |         |           |        |           |
|                  | Fire Itself at                        | Marker     | 1 When R     | Reaching | ) Marker only | if Cue | 7 (Loop) is Fired |         |           |        |           |
| Add Rule >>      | Remove Rule <<                        |            | U            | Jpdate R | tule VV       |        |                   | Move Ru | Je Up     | Move ( | Rule Dowr |
|                  |                                       | ie 7 (Loi  | op) is Fired | d        |               |        |                   |         |           |        |           |
| e Itself at Mark | er 1. When Reaching Marker only if Cu | te v (Loi  |              |          |               |        |                   |         |           |        |           |
| e Itself at Mark | er 1. When Reaching Marker only if Cu | 10 7 (10)  |              |          |               |        |                   |         |           |        |           |
| e Itself at Mark | ær 1. When Reaching Marker only if Cu | 10 7 (10)  |              |          |               |        |                   |         |           |        |           |
| e Itself at Mark | ær 1 When Reaching Marker only if Cu  | <i>101</i> |              |          |               |        |                   |         |           |        |           |
| e Itself at Mark | ær 1. When Reaching Marker only if Cu | 10 7 (LD)  |              |          |               |        |                   |         |           |        |           |

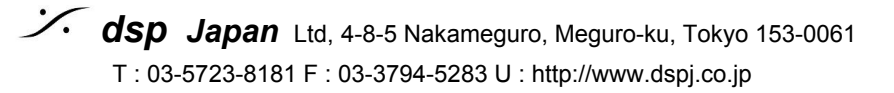